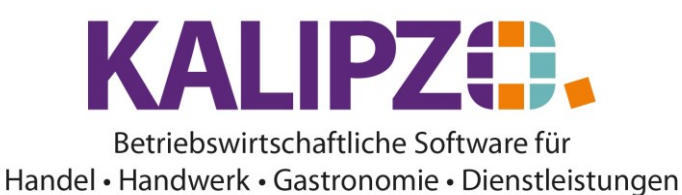

# Kunden anlegen

Im Menü Verwaltung/Kundenverwaltung bzw. (soweit vorhanden) im Menü Kasse/Kundenverwaltung können Sie einen neuen Kunden anlegen.

Die Möglichkeiten über das Menü Kasse sind eingeschränkt:

| Kundenverwaltung nach Kundennamen             |                   |                |           |  |  |  |  |  |  |  |
|-----------------------------------------------|-------------------|----------------|-----------|--|--|--|--|--|--|--|
| Nr. Daten gültig ab: Firmenname               | Nachname          | Vorname        | ^         |  |  |  |  |  |  |  |
| 140004 01.07.2010                             | Eichardt          | Martin         |           |  |  |  |  |  |  |  |
| 140002 01.01.2009                             | Laufkunde (m)     |                |           |  |  |  |  |  |  |  |
| 140001 01.01.2009                             | Laufkunde (w)     |                |           |  |  |  |  |  |  |  |
| 140005 16.09.2019                             | Müller            | Natalie        |           |  |  |  |  |  |  |  |
| 140007 10.02.2011                             | Müller            | Uwe            |           |  |  |  |  |  |  |  |
| 140003 01.07.2010                             | Seyferth          | Madelaine      |           |  |  |  |  |  |  |  |
| 140006 31.08.2010                             | Testkunde         | unbekannt      | t         |  |  |  |  |  |  |  |
|                                               |                   |                |           |  |  |  |  |  |  |  |
|                                               |                   |                |           |  |  |  |  |  |  |  |
|                                               |                   |                |           |  |  |  |  |  |  |  |
|                                               |                   |                |           |  |  |  |  |  |  |  |
|                                               |                   |                |           |  |  |  |  |  |  |  |
|                                               |                   |                |           |  |  |  |  |  |  |  |
|                                               |                   |                |           |  |  |  |  |  |  |  |
|                                               |                   |                | ~         |  |  |  |  |  |  |  |
| <                                             |                   |                | >         |  |  |  |  |  |  |  |
| Neuen Kunden anlegen Kundendaten aktualisiere | Geburtstagsliste  | Neue Selektion |           |  |  |  |  |  |  |  |
| Verkäufe bearbeiten Kundenprotokoll           | Verkaufsübersicht | Dokumente      | Verlassen |  |  |  |  |  |  |  |

Über das Menü Verwaltung/Kundenverwaltung/Nach Kundennummer bzw. nach Nachnamen, gibt es umfangreichere Möglichkeiten.

| Kundenverwaltung nach Kundenname                  |                  |                     |                  |                                      |             |                   |           |             |   |         |           |
|---------------------------------------------------|------------------|---------------------|------------------|--------------------------------------|-------------|-------------------|-----------|-------------|---|---------|-----------|
| Nr.                                               | Daten gültig ab: | c Firmenname        |                  |                                      | Nachname    |                   |           | Vorname     |   |         |           |
| 140008                                            | 01.01.2020       | Firma               |                  |                                      |             |                   |           |             |   |         |           |
| 140009                                            | 01.01.2021       | Schweizer Kunde     |                  |                                      |             |                   |           |             |   |         |           |
| 140010                                            | 11.06.2021       |                     |                  |                                      |             |                   |           |             |   |         |           |
| 140002                                            | 01.01.2009       |                     |                  | Laufk                                | kunde (m)   |                   |           |             |   |         |           |
| 140001                                            | 01.01.2009       |                     |                  | Laufk                                | kunde (w)   |                   |           |             |   |         |           |
| 140004                                            | 17.12.2018       |                     |                  | Testk                                | kunde       |                   | Martin    |             |   |         |           |
| 140007                                            | 10.02.2011       | Meyer GmbH          |                  | Testk                                | kunde 2     |                   | Uwe       |             |   | Dr.     |           |
| 140003                                            | 01.07.2010       |                     |                  | Testk                                | kundin      |                   | Madelaine |             |   |         |           |
| 140005                                            | 01.07.2010       |                     |                  | Testkundin 2                         |             |                   | Natalie   |             |   |         |           |
|                                                   |                  |                     |                  |                                      |             |                   |           |             |   |         |           |
|                                                   |                  |                     |                  |                                      |             |                   |           |             |   |         |           |
|                                                   |                  |                     |                  |                                      |             |                   |           |             |   |         |           |
|                                                   |                  |                     |                  |                                      |             |                   |           |             |   | _       |           |
|                                                   |                  |                     |                  |                                      |             |                   |           |             |   |         | $\square$ |
|                                                   |                  |                     |                  |                                      |             |                   |           |             |   |         | Ľ         |
|                                                   |                  |                     |                  |                                      |             |                   |           |             |   | >       |           |
| Neuen Kunden anlegen Zusatzadressen Kundenaufträg |                  | je                  | Kontaktprotokoll | Kontrolle Zuordnung                  |             | Gruppe/Branche    | Neue      | Neue Selekt |   |         |           |
| Kundendaten korrig. Kundennr. ändern Kundenumsätz |                  | ze                  | Wiedervorlagen   | Zuordnung nachtragen Suche n. Gruppe |             | Suche n. Gruppe   | Т         | Textsuc     |   |         |           |
| Kundendate                                        | en aktual.       | Kassenverkauf korr. | Kundenkonto      |                                      | Kundenliste | Allgemeiner Brief |           |             | Н | istorie | ein       |
| Kunde löschen Mahnung schreiben Terminverwalt.    |                  |                     |                  |                                      | Geburtstage | Dokumente         |           |             |   | Verlas  | sen       |

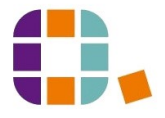

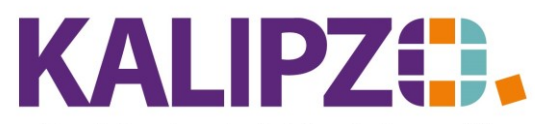

## Betriebswirtschaftliche Software für

## Handel • Handwerk • Gastronomie • Dienstleistungen

In dieser Anleitung wird jedoch nur beschrieben, wie man einen Kunden neu anlegt.

Falls bei Ihnen keine automatische Vergabe der Kundennummer eingestellt ist, entscheiden Sie vorab, welche Debitorennummer Sie verwenden möchten. Debitoren sollten mit 2xxxxxx beginnen. Die Nummern dazu sind üblicherweise sechsstellig.

## Wählen Sie nun den Button Neuen Kunden anlegen.

|                   |                          |              |          | Kunde            | nstamr          | ndaten                            |             |           |            |     |                 |
|-------------------|--------------------------|--------------|----------|------------------|-----------------|-----------------------------------|-------------|-----------|------------|-----|-----------------|
| Kundennummer:     | 140007 Gültigkeitsdatum: |              |          |                  |                 | 10.02.2011 Verwendet in Variable: |             |           |            |     |                 |
| Firmenname:       | Meyer GmbH               |              |          | UstId.nr.:       |                 |                                   |             |           |            |     |                 |
| Firmazus. 1:      |                          |              |          | Firmazus. 2:     |                 |                                   |             |           |            |     |                 |
| Nachname:         | Testkunde 2              |              |          | Vorname:         | Uwe             |                                   |             |           |            |     |                 |
| Titel:            | Dr.                      |              |          | Geburtsdatum:    | -               | Geschlecht: M                     |             |           |            |     |                 |
| Postleitzahl:     | 11111                    |              | _        | Ort:             | Muster          | stadt                             |             |           |            |     |                 |
| Straße:           | Hauptstraße              |              |          | Hausnummer:      | 2               |                                   |             |           | Staat:     | 276 |                 |
| Adresszusatz:     |                          |              |          |                  | Za              | hl.bed.: 🕻                        | 2           |           | Lief.bed.: | 0   |                 |
| Telefon Festnetz: |                          |              | Telefax: |                  |                 |                                   | Telefor     | n mobil:  |            |     |                 |
| e-Mail-Adresse:   |                          |              |          |                  | Shop-Kundennr.: |                                   |             |           |            |     |                 |
| Website:          |                          |              |          |                  |                 |                                   |             | -         |            |     |                 |
| Mandatsrefer.:    |                          |              |          |                  |                 | Datum M                           | landatsunte | rschrift: |            |     |                 |
| Bemerkungen:      |                          |              |          |                  |                 |                                   |             |           |            |     |                 |
| DK-Art:           | Pre                      | eisgruppe: 0 |          | Kunde aktiv?:    | Ja              |                                   | Adr.m.Ansp  | orechp.:  | Ja         | ſ   | Vertriebs-MA: 0 |
| Rechnungsadr.:    | Nein Liefe               | adresse: Ja  | DSG      | VO-Einwilligung: | Nein            |                                   |             | -         |            |     |                 |
| Kontoinhaber:     |                          |              |          | (wenn nicht de   | r Kunde         | ;)                                | Konton      | ummer:    | 0000000    | 000 |                 |
| Name der Bank:    |                          |              |          |                  |                 |                                   | Bankl       | leitzahl: | 000000     | 00  |                 |
| IBAN:             |                          |              |          |                  |                 |                                   |             | BIC:      |            |     |                 |

Nach der Bestätigung der Kundennummer mit **ENTER**, wird das Gültigkeitsdatum mit dem aktuellen Datum vorbelegt. Sie können dieses Datum jedoch von Hand sowohl in die Vergangenheit als auch in die Zukunft verändern.

Füllen Sie die Felder der Reihe nach laut Beschriftung.

Die Zahlungsbedingungen und Lieferbedingungen können Sie hier vorbelegen, damit diese nicht bei jedem neuen Auftrag vergeben werden müssen. Zur Anlage der beiden, siehe <u>Zahlungsbedingungen</u> bzw. das Dokument <u>Lieferbedingungen</u>.

| Feld             | Beschreibung                                                                      | Siehe auch |
|------------------|-----------------------------------------------------------------------------------|------------|
| Staat            | Der Staat ist mit der Nummer 276 (Deutschland) vorbelegt.                         |            |
|                  | Benötigen Sie ein anderes Land, löschen Sie die Vorbelegung.                      |            |
|                  | Vor dem Speichern kommt die Auswahlliste für die Länder.                          |            |
| Geschlecht       | Das Geschlecht ist für die Anrede auf diversen Dokumenten                         |            |
|                  | relevant. Hier können Sie <b>w</b> eiblich, <b>m</b> ännlich oder <b>n</b> eutral |            |
|                  | erfassen.                                                                         |            |
| Shop-Kundennr.   | Dieses Feld wird nur benötigt, wenn Sie einen angeschlossenen                     |            |
|                  | Webshop betreiben.                                                                |            |
| Mandatsreferenz; | Die Felder Mandatsreferenz und Datum Mandatsunterschrift                          |            |
| Datum            | müssen gefüllt werden, wenn Sie ein Lastschriftsmandat von                        |            |

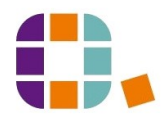

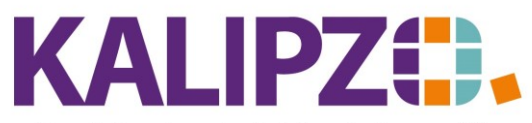

Betriebswirtschaftliche Software für

Handel • Handwerk • Gastronomie • Dienstleistungen

| Mandatsunterschrift | Ihrem Kunden erhalten haben. Diese Daten werden beim<br>Lastschrifteinzug an die Bank übermittelt und beim Kunden auf<br>dem Kontoauszug angezeigt.                                                                                                    |                                |
|---------------------|----------------------------------------------------------------------------------------------------|--------------------------------|
| Bemerkungen         | Das Feld Bemerkungen ist lediglich für interne Bemerkungen<br>gedacht und wird im weiteren Verlauf standardmäßig nicht<br>verwendet. ACHTUNG! Sind diese Bemerkungen<br>personenbezogen, dann ist das Datenschutzrelevant und muss<br>auf Nachfrage offengelegt werden. |                                |
| DK-Art              | Die Kunden lassen sich in Kategorien einteilen. Diese können<br>Sie selber festlegen.                                                                                                    | DK-Arten                       |
| Preisgruppe         | Hier können Sie den Kunden einer Preisgruppe zuordnen. Diese können Sie nach Ihren Bedürfnissen anlegen.                                                                                                    | <u>Preisgruppen</u><br>anlegen |
| Kunde aktiv         | Wenn ein Kunde nicht mehr aktiv ist, wird er nicht mehr in der<br>Auswahl angezeigt. Die Daten werden aber noch für die<br>Historie benötigt.                                                                                                    |                                |
| Adr. mit            | Sollen die Rechnungen an einen bestimmten Ansprechpartner                                                                                                    |                                |
| Ansprechpartner     | adressiert werden, dann muss hier "JA" gewählt werden. Mit<br>"NEIN" wird die Adresse ohne Ansprechpartner ausgegeben.                                                                                                    |                                |
| Vertriebs-MA        | Für Provisionsabrechnungen und andere Auswertungen können                                                                                                    | Mitarbeiter anlegen            |
|                     | Sie hier den zuständigen Vertriebs-Mitarbeiter eingeben. Der                                                                                                    |                                |
|                     | Vertriebs-Mitarbeiter muss als Mitarbeiter angelegt sein.                                                                                                    |                                |
| Rechnungsadr.       | KALIPZO bietet die Möglichkeit, zu einer Adresse mehrere<br>Lieferadressen zu hinterlegen. Bei der Anlage der Adresse muss<br>hier deshalb definiert werden, ob es sich um eine<br>Rechnungsadresse handelt oder nicht. Eine Adresse kann auch<br>beides sein.          |                                |
| Lieferadresse       | KALIPZO bietet die Möglichkeit, zu einer Adresse mehrere                                                                                                    |                                |
|                     | Lieferadressen zu hinterlegen. Bei der Anlage der Adresse muss                                                                                                    |                                |
|                     | hier deshalb definiert werden, ob es sich um eine Lieferadresse                                                                                                    |                                |
|                     | handelt oder nicht. Eine Adresse kann auch beides sein.                                                                                                    |                                |
| DSGVO-Einwilligung  | Dieses Feld hat reinen Informationscharakter. Sie können hier                                                                                                    |                                |
|                     | festhalten, ob eine Einwilligung vorliegt.                                                                                                    |                                |
| Verwendet in        | Dieses Feld wird nur für Sonderabläufe verwendet. Die                                                                                                    |                                |
| Variable            | Verwendung dieses Feldes bekämen Sie dann in einer                                                                                                    |                                |
|                     | gesonderten Anleitung geschildert. Liegt Ihnen hierzu keine                                                                                                    |                                |
|                     | Information vor, muss das Feld leer bleiben.                                                                                                    |                                |

## Zusatzadressen

Über den Button **Zusatzadressen**, lassen sich zu jedem Kunden beliebig viele Zusatzadressen erfassen. Diese können sowohl als Rechnungsadressen, als Lieferadressen oder als Leistungsempfänger verwendet werden.

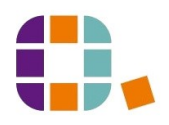

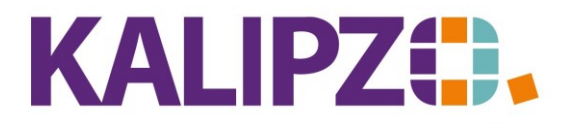

# Kunden anlegen

#### Betriebswirtschaftliche Software für Handel • Handwerk • Gastronomie • Dienstleistungen

| Verwaltung Zusatzadressen zu Kundennummer 140009 |        |                  |                                  |        |                  |             |             |           |   |  |
|--------------------------------------------------|--------|------------------|----------------------------------|--------|------------------|-------------|-------------|-----------|---|--|
| Nr.                                              | Adr.   | Daten gültig ab: | Firmenname                       |        | UstId.nr.        | Firmazus, 1 | Firmazus. 2 | ~         | • |  |
|                                                  |        |                  |                                  |        |                  |             |             |           |   |  |
|                                                  |        |                  |                                  |        |                  |             |             |           |   |  |
|                                                  |        |                  |                                  |        |                  |             |             |           |   |  |
|                                                  |        |                  |                                  |        |                  |             |             |           |   |  |
|                                                  |        |                  |                                  |        |                  |             |             |           |   |  |
|                                                  |        |                  |                                  |        |                  |             |             |           |   |  |
|                                                  |        |                  |                                  |        |                  |             |             |           |   |  |
|                                                  |        |                  |                                  |        |                  |             |             |           |   |  |
|                                                  |        |                  |                                  |        |                  |             |             |           |   |  |
|                                                  |        |                  |                                  |        |                  |             |             |           |   |  |
|                                                  |        |                  |                                  |        |                  |             |             |           |   |  |
|                                                  |        |                  |                                  |        |                  |             |             |           |   |  |
|                                                  |        |                  |                                  |        |                  |             |             |           |   |  |
|                                                  |        |                  |                                  |        |                  |             |             |           | _ |  |
|                                                  |        |                  |                                  |        |                  |             |             | ×         | 1 |  |
| <                                                | < >    |                  |                                  |        |                  |             |             |           |   |  |
| Neue Adres                                       | sse an | legen Adresse    | korrigieren Adresse aktualisiere | en Aus | Vorlage kopieren |             |             | Verlasser | ١ |  |

# Neue (Zusatz-)Adresse anlegen

Drücken Sie den Button Neue Adresse anlegen.

| Zusatzadresse Kunde |              |                |         |                   |                |                     |             |     |  |  |  |
|---------------------|--------------|----------------|---------|-------------------|----------------|---------------------|-------------|-----|--|--|--|
| Kundennummer:       | 140006       | Adressnum      | mer: 2  | Gültigkeitsdatum: | 06.05.2020     |                     |             |     |  |  |  |
| . Firmenname:       |              |                |         | UstId.nr.:        |                |                     |             |     |  |  |  |
| Firmazus. 1:        |              |                |         | Firmazus, 2:      |                |                     |             |     |  |  |  |
| Nachname:           | Testkunde, u | nbekannt       |         | Vorname:          | unbekannt      |                     |             |     |  |  |  |
| Titel:              |              |                |         | Geburtsdatum:     |                | G                   | ieschlecht: | m   |  |  |  |
| Postleitzahl:       | 91710        |                |         | Ort:              | Gunzenhauser   | n                   |             |     |  |  |  |
| Straße:             |              |                |         | Hausnummer:       |                |                     | Staat:      | 276 |  |  |  |
| Adresszusatz:       |              |                |         |                   | Zahl.bed.:     | 0                   | Lief.bed.:  | 0   |  |  |  |
| Telefon Festnetz:   | 09831-       |                | Telefax | c                 | Telefon mobil: |                     |             |     |  |  |  |
| e-Mail-Adresse:     |              |                |         |                   |                | Adresse mit Anspre  | echpartner: | Ja  |  |  |  |
| Mandatsrefer.:      |              |                |         |                   | Datum          | Mandatsunterschrift |             |     |  |  |  |
| Kontoinhaber:       |              |                |         | (wenn nicht de    | er Kunde)      |                     |             |     |  |  |  |
| Kontonummer:        | 0000000000   |                |         |                   |                |                     |             |     |  |  |  |
| Name der Bank:      |              |                |         |                   |                | Bankleitzahl:       | 000000      | 00  |  |  |  |
| IBAN:               |              |                |         |                   |                | BIC:                |             |     |  |  |  |
| Bemerkungen:        |              |                |         |                   |                |                     |             | ]   |  |  |  |
| Rechnungsadr.:      | Ja           | Lieferadresse: | Ja      | Korr. englisch:   | Nein           |                     |             |     |  |  |  |

Erfassen Sie die Daten analog zu <u>Kunden anlegen</u>.

# Adresse korrigieren

Bei Eingabefehlern können Sie die Adresse korrigieren

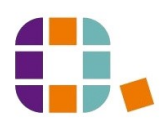

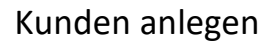

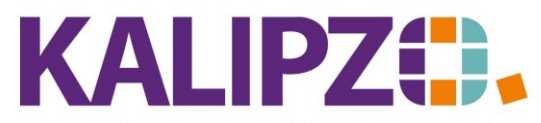

# Betriebswirtschaftliche Software für

Handel • Handwerk • Gastronomie • Dienstleistungen

Sind Teile der Zusatzadresse ab einem bestimmten Datum anders (z.B. die Adresse), wählen Sie Adresse aktualisieren.

### Aus Vorlage kopieren

Siehe Zusatzadressen importieren.

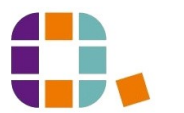